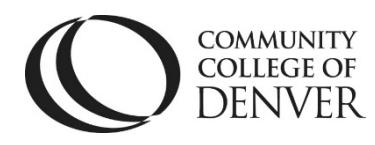

Teaching Learning Center Cherry Creek- Room 224 1111 W. Colfax Ave. Denver, CO 80204 303-352-3302 | <u>tlc@ccd.edu</u>

## Attendance Register Copying Process

- Log into D2L and open one of your classes.
- Attendance is underneath the **More Tools** drop-down menu.

| Course Home | Content | Assignments | Discussions | Quizzes | Grades | Classlist | More Tools - 🗸 | Resources - 🗸 |
|-------------|---------|-------------|-------------|---------|--------|-----------|----------------|---------------|
|             |         |             |             |         |        |           | Course Admin   |               |
|             |         |             |             |         |        |           | Attendance     |               |

- To begin the copying process for Attendance, click on the **Course Admin** link underneath More Tools.
  - Click on Import/Export/Copy Components

| Course Administration       |                         |                |  |  |  |  |  |
|-----------------------------|-------------------------|----------------|--|--|--|--|--|
| Category Name               |                         |                |  |  |  |  |  |
| Site Setup                  |                         |                |  |  |  |  |  |
| Course Offering Information | ☆ Homepages             | Widgets        |  |  |  |  |  |
| Site Resources              |                         |                |  |  |  |  |  |
| Book Management             | 🛗 Calendar              | Content        |  |  |  |  |  |
| Course Builder              | External Learning Tools | Forms          |  |  |  |  |  |
| Frequently Asked Questions  | Import / Export / Copy  | 📾 Links        |  |  |  |  |  |
|                             | Components              | 🅦 Manage Dates |  |  |  |  |  |

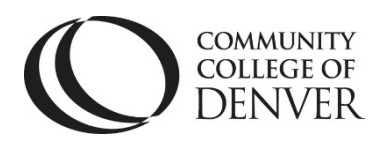

Teaching Learning Center Cherry Creek- Room 224 1111 W. Colfax Ave. Denver, CO 80204 303-352-3302 | <u>tlc@ccd.edu</u>

• On the next screen, leave the **Copy Components** radio button selected and click the **Search for Offering** button.

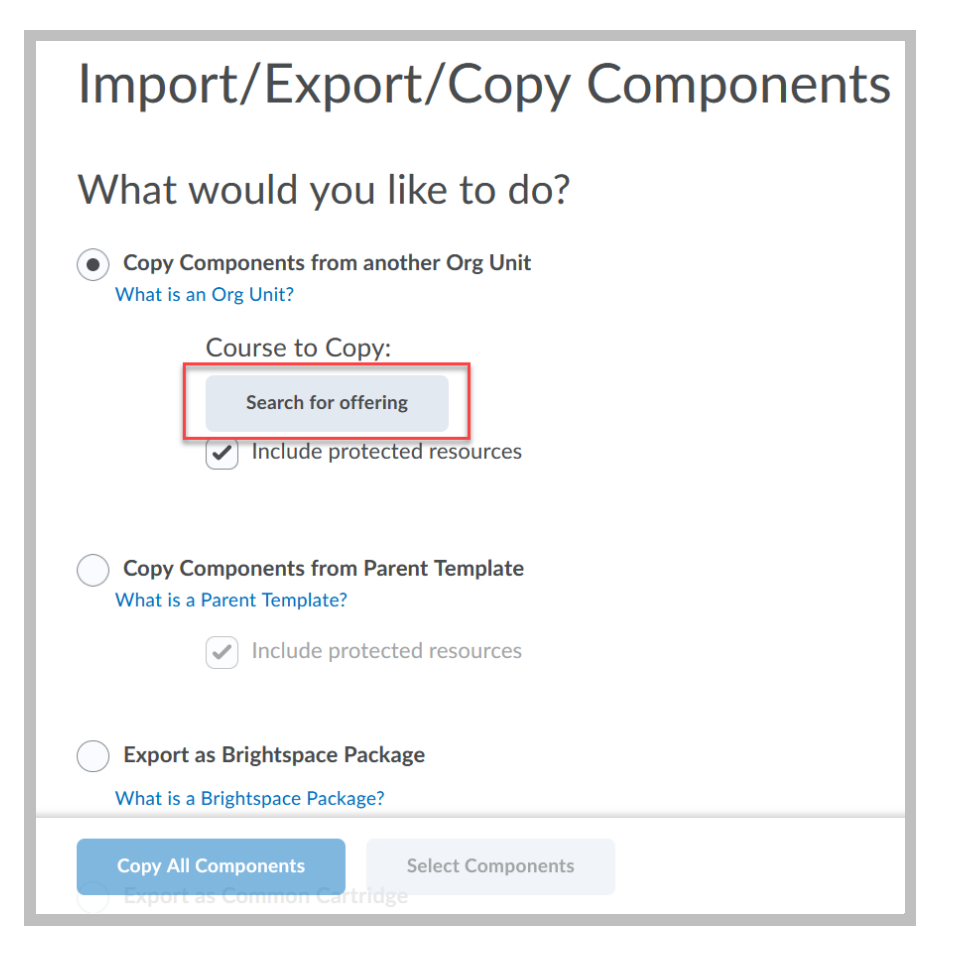

• Type in Attendance SU24 in the search bar.

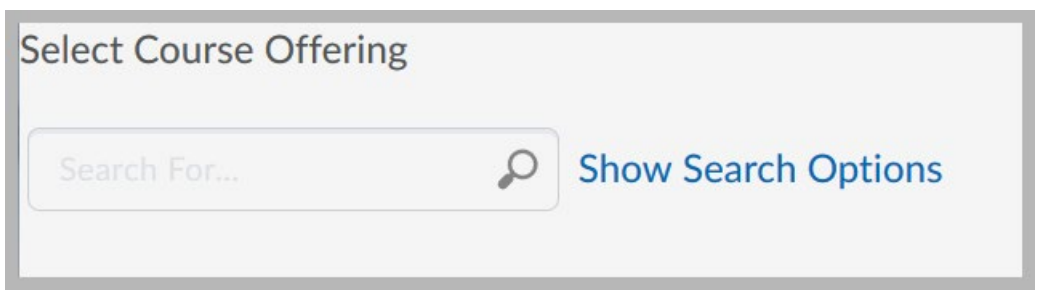

• Once the course appears, select the radio dial to the left of the course name.

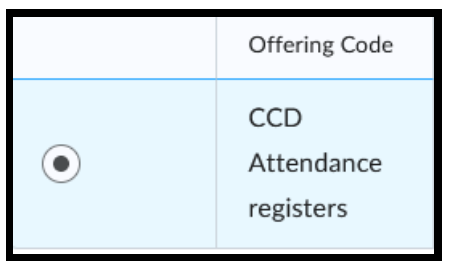

Updated 4/8/2024

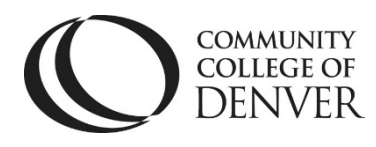

Teaching Learning Center Cherry Creek- Room 224 1111 W. Colfax Ave. Denver, CO 80204 303-352-3302 | <u>tlc@ccd.edu</u>

• You can also find the attendance course by entering the semester code into the Search for box, **SU24**, for example. This will bring up all your courses for that semester.

| Import/Export/Copy Components                                       |  |  |  |  |  |  |
|---------------------------------------------------------------------|--|--|--|--|--|--|
| What would you like to do?                                          |  |  |  |  |  |  |
| Copy Components from another Org Unit What is an Org Unit?          |  |  |  |  |  |  |
| Course to Copy:<br>Attendance SU24 ×<br>Include protected resources |  |  |  |  |  |  |
| View History                                                        |  |  |  |  |  |  |
| At the bottom of screen, choose<br>Select Components.               |  |  |  |  |  |  |
| Copy All Components Select Components                               |  |  |  |  |  |  |

Select the **box to the left of Attendance Registers** and then change the default of Copy all items to **Select individual items to copy.** 

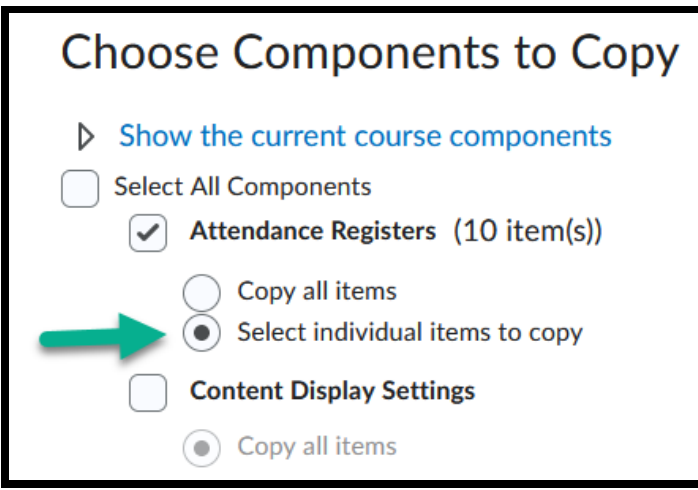

• Select the **meeting day option appropriate for your course** by clicking on **the box to the left** of the day or days that you meet your class.

| COMMUNITY<br>COLLEGE OF<br>DENVER<br>COLLEGE OF<br>DENVER<br>Cherry Creek- Room 224<br>1111 W. Colfax Ave. Denver, CO 80204<br>303-352-3302   <u>tlc@ccd.edu</u>    |                                                                           |  |  |  |  |  |  |  |
|----------------------------------------------------------------------------------------------------|---------------------------------------------------------------------------|--|--|--|--|--|--|--|
| Attendance Registers                                                                                                    |                                                                           |  |  |  |  |  |  |  |
| Select Attendance Registers to Copy                                                                                                    |                                                                           |  |  |  |  |  |  |  |
| Select All Do NOT Select Al                                                                                                    | l <b>.</b>                                                                |  |  |  |  |  |  |  |
| Friday Attendance Summer 2<br>Monday Attendance Summer<br>M-T-R Attendance Summer 2<br>M-W Attendance Summer 20<br>M-W-F Attendance Summer                          | Click on <b>one</b><br>box for the<br>meeting<br>day(s) of<br>your class. |  |  |  |  |  |  |  |
| M-W-R Attendance Summer 2024<br>Saturday Attendance Summer 2024<br>T-R Attendance Summer 2024<br>Tuesday Attendance Summer 2024<br>Wednesday Attendance Summer 2024 |                                                                           |  |  |  |  |  |  |  |
| Continue Go Back                                                                                                    | Cancel                                                                    |  |  |  |  |  |  |  |

Click on Attendance in your navigation bar from underneath the Course Admin drop-down to make sure you selected the correct meeting day(s) for your course.

• If your course meets for fewer than 15 weeks, **simply delete** (click on the trash can symbol) **next to some of dates in the register you selected to modify it.** 

## **Questions?**

Contact TLC at tlc@ccd.edu or call 303-352-3201.